View and Update Account and Contact Details

- 1. Update Account Details
- 2. Link e-TS(CS) Account with the email recorded in the List of Consultants
- 3. Add and Delete Carbon Copy (cc) Email Address

## 1. Update Account Details

Step 1 – Login to the e-Tendering System (Works Consultancy Services), "e-TS(CS)".

**Step 2** – Move to the menu bar "Manage Account" and click the sub-menu "Account Details" to view and/or update account information.

| My Invitation                                                                                                    | Manage Account  Forecast of Consultancies Account Details Sub-account Carbon Copy (cc) Email Address |
|----------------------------------------------------------------------------------------------------|----------------------------------------------------------------------------------------------------|
| EOI/T&F Invited ONew Information Issued ODownloaded/Collected Document                                            | ts OSubmitted Proposals OAII Invitation Notices                                                      |
| Points to Note<br>List of Invitations that you have been invited by the procuring bureau/department via e-TS(CS). |                                                                                                    |

Step 3 – The account information will be shown.

|                                                        | My Invitation | Manage Account * | Forecast of Consultancies * | Invitation Notice | Award of Consultancies |
|--------------------------------------------------------|---------------|------------------|-----------------------------|-------------------|------------------------|
| Account Details                                        |               |                  |                             |                   |                        |
| Place of incorporation / Registered office / Residence | Hong Kong     |                  |                             |                   |                        |
| Registrant Name                                        |               |                  |                             |                   |                        |
| (in English)                                           | test          |                  |                             |                   |                        |
| (in Traditional Chinese)                               |               |                  |                             |                   |                        |
| (in Simplified Chinese)                                |               |                  |                             |                   |                        |

Step 4 – Scroll down to the bottom of the page and click "Edit Account Details".

| Name of Contact Person       |        |                      |                               |                 |
|------------------------------|--------|----------------------|-------------------------------|-----------------|
| (in English)                 | test   |                      |                               |                 |
| (in Traditional Chinese)     |        |                      |                               |                 |
| (in Simplified Chinese)      |        |                      |                               |                 |
| Post Title of Contact Person |        |                      |                               |                 |
| (in English)                 | test   |                      |                               |                 |
| (in Traditional Chinese)     |        |                      |                               |                 |
| (in Simplified Chinese)      |        |                      |                               |                 |
| Account Status               | Active |                      |                               |                 |
|                              |        | Edit Account Details | Change Business Email Address | Change Password |

**Step 5** – Update account information.

**Step 5.1** – For account holder who is <u>NOT</u> on (i) the List of Consultants of the Architectural and Associated Consultants Selection Board and/or (ii) the List of Consultants of the Engineering and Associated Consultants Selection Board and/or (iii) the List of Buildings Department Pre-Qualified Consultants, the following information can be edited.

- ✓ Registrant Name
- ✓ Business Registration Certificate Number
- ✓ Address of Registered Office/ Place of Business
- ✓ Name of Contact Person
- ✓ Post Title of Contact Person
- ✓ Contact Telephone Number

| Edit Account Details                                                  |                 |
|-----------------------------------------------------------------------|-----------------|
| Place of incorporation / Registered office / Residence                | Hong Kong       |
| Registrant Name                                                       |                 |
| (in English) *                                                        | test            |
| (in Traditional Chinese)                                              |                 |
| (in Simplified Chinese)                                               |                 |
| Business Registration Number*                                         |                 |
| Business Email Address (for account login and correspondence purpose) | test2@gmail.com |
| Address of Registered Office/ Place of Business                       |                 |
| (in English) *                                                        | test            |
| (in Traditional Chinese)                                              |                 |
| (in Simplified Chinese)                                               |                 |
| Contact Telephone Number*                                             | 12345678        |

**Step 5.2** – For account holder who is on <u>(i) the List of Consultants of the Architectural and Associated</u> <u>Consultants Selection Board</u> and/or <u>(ii) the List of Consultants of the Engineering and Associated Consultants</u> <u>Selection Board</u> and/or <u>(iii) the List of Buildings Department Pre-Qualified Consultants</u>, the following information can be edited.

- ✓ Name of Contact Person
- ✓ Post Title of Contact Person
- ✓ Contact Telephone Number

|                                                        | My Invitation | Manage Account 🔻 | Forecast of Consultancies * | Invitation Notice | Award of Consultancies |
|--------------------------------------------------------|---------------|------------------|-----------------------------|-------------------|------------------------|
| Edit Account Details                                   |               |                  |                             |                   |                        |
| Place of incorporation / Registered office / Residence | Hong Kong     |                  |                             |                   |                        |
| Registrant Name                                        |               |                  |                             |                   |                        |
| Step 6 – Click "Save".                                 |               |                  |                             |                   |                        |
| Account Status                                         | Active        |                  |                             |                   |                        |
|                                                        |               |                  |                             |                   | Cancel Save            |

Step 7 – The account information has been changed successfully.

Step 8 – Click "OK" to proceed.

| Edit Accou | nt Details                                            | X |
|------------|-------------------------------------------------------|---|
|            | Account Information has been changed<br>successfully! |   |
|            | ОК                                                    |   |

# 2. Link e-TS(CS) Account with the email recorded in the List of Consultants

If the account holders have been admitted to (i) the List of Consultants of the Architectural and Associated Consultants Selection Board and/or (ii) the List of Consultants of the Engineering and Associated Consultants Selection Board and/or (iii) the List of Buildings Department Pre-Qualified Consultants, the e-TS(CS) account can be linked with the Email address recorded in (i) AACSB and/or (ii) EACSB and/or (iii) BD Pre-Qualified Consultants.

Step 1 – Login to the e-Tendering System (Works Consultancy Services).

**Step 2** – Move to the menu bar "Manage Account" and click the sub-menu "Account Details" to view and/or update account information.

| My Invitation                                                                                                    | Manage Account  Forecast of Consultancies Invitation Notice Award of Consultancies                                          |
|----------------------------------------------------------------------------------------------------|----------------------------------------------------------------------------------------------------|
| My Invitation     EOI/T&F Invited ONew Information Issued ODownloaded/Collected Document                                 | Sub-account Details     Sub-account     Carbon Copy (cc) Email Address     Osubmitted Proposals     OAll Invitation Notices |
| <b>Points to Note</b><br>List of Invitations that you have been invited by the procuring bureau/department via e-TS(CS). |                                                                                                    |

**Step 3** – The account information will be shown.

|                                                        | My Invitation | Manage Account * | Forecast of Consultancies < | Invitation Notice | Award of Consultancies |
|--------------------------------------------------------|---------------|------------------|-----------------------------|-------------------|------------------------|
| Account Details                                        |               |                  |                             |                   |                        |
| Place of incorporation / Registered office / Residence | Hong Kong     |                  |                             |                   |                        |
| Registrant Name                                        |               |                  |                             |                   |                        |
| (in English)                                           | test          |                  |                             |                   |                        |
| (in Traditional Chinese)                               |               |                  |                             |                   |                        |
| (in Simplified Chinese)                                |               |                  |                             |                   |                        |

#### Step 4 – Scroll down to the bottom of the page and click "Add e-mail address".

| Supplementary document                                                                                                    |
|----------------------------------------------------------------------------------------------------|
| If you have included in (i) the List of Consultants of the Architectural and Associated Consultants Selection Board ("AACSB") and/or (ii) the List of Consultants of the Engineering and Associated Consultants Selection Board ("EACSB") and/or (iii) the List of Buildings Department ("BD") Pre-Qualified Consultants, please provide the e-mail address recorded in List of verification and registration purpose. For assistance in using e-TS(CS), please visit the FAQ of the e-TS(CS) or contact the e-TS(CS) Helpdesk. |
| Add e-mail address                                                                                                    |

#### Step 5 – Click the checkbox for selecting the list to be linked up to

**Step 6** – Input the E-mail address recorded on <u>(i) the List of Consultants of the Architectural and Associated</u> <u>Consultants Selection Board</u> and/or <u>(ii) the List of Consultants of the Engineering and Associated Consultants</u> <u>Selection Board</u> and/or <u>(iii) the List of Buildings Department Pre-Qualified Consultants</u>.

Step 7 – Click "Send OTP".

| Add e-mail address                                         | ↓                                                                   |
|------------------------------------------------------------|---------------------------------------------------------------------|
|                                                            | Register for Consultant in the List of Consultants of AACSB         |
| The Email Address recorded in the List of Consultant of    |                                                                     |
| OTP *                                                      |                                                                     |
|                                                            | Register for Consultant in the List of Consultants of EACSB         |
| The Email Address recorded in the List of Consultant of    |                                                                     |
| EACSB(for autnentication purpose)                          |                                                                     |
|                                                            | Register for Consultant in the List of BD Pre-qualified Consultants |
| The Email Address recorded in the List of BD Pre-qualified |                                                                     |
| Consultants(for authentication purpose)                    |                                                                     |
|                                                            |                                                                     |
|                                                            | Send OTP                                                            |
|                                                            | Cancel Submit                                                       |

**Step 8** – Input the OTP that the System sent to the E-mail address recorded on the List(s) of Consultants.

#### Step 9 – Click "Submit".

Note: If you cannot receive the OTP within 10 minutes, please press the "Resend OTP" button.

| Add e-mail address                                                                                    |                                                                     |
|----------------------------------------------------------------------------------------------------|---------------------------------------------------------------------|
|                                                                                                    | Register for Consultant in the List of Consultants of AACSB         |
| The Email Address recorded in the List of Consultant of<br>AACSB(for authentication purpose) *        | Email Address recorded in the List of Consultant of AACSB           |
| OTP *                                                                                                 |                                                                     |
|                                                                                                    | Register Consultant in the List of Consultants of EACSB             |
| The Email Address recorded in the List of Consultant of<br>EACSB(for authentication purpose)          |                                                                     |
| OTP                                                                                                   |                                                                     |
|                                                                                                    | Register for Consultant in the List of BD Pre-qualified Consultants |
| The Email Address recorded in the List of BD Pre-qualified<br>Consultants(for authentication purpose) |                                                                     |
| OTP                                                                                                   |                                                                     |
|                                                                                                    | Send OTP                                                            |
|                                                                                                    |                                                                     |
|                                                                                                    | Cancel                                                              |

**Step 10** – The E-mail address recorded in on the List(s) of Consultants is linked up with your e-TS(CS) account successfully.

Step 11 – Click "OK" to proceed.

Note: Business Registration Certificate Number and E-mail address recorded in on (i) the List of Consultants of the Architectural and Associated Consultants Selection Board and/or (ii) the List of Consultants of the Engineering and Associated Consultants Selection Board and/or (iii) the List of Buildings Department Pre-Qualified Consultants are required.

| Add e-mail | address                                                                                                    | × |
|------------|----------------------------------------------------------------------------------------------------|---|
|            | The E-mail address recorded in the list of<br>consultants is linked up with your e-TS account<br>successfully. Please login again. |   |
|            | ок                                                                                                    |   |

# 3. Add and Delete Carbon Copy (cc) Email Address

**Step 1** – Login to the e-Tendering System (Works Consultancy Services).

**Step 2** – Move to the menu bar "Manage Account" and click the sub-menu "Carbon Copy (cc) Email Address" to manage the list of Carbon copy (cc) email addresses.

| My Invitation                                                                                                    | Manage Account V For                                                                                    | ecast of Consultancies 🔻 | Invitation Notice | Award of Consultancies |
|----------------------------------------------------------------------------------------------------|----------------------------------------------------------------------------------------------------|--------------------------|-------------------|------------------------|
| My Invitation                                                                                                    | <ul> <li>&gt; Account Details</li> <li>&gt; Sub-account</li> <li>&gt; Carbon Copy (cc) Email</li> </ul> | ail Address              |                   |                        |
| EOI/T&F Invited ONew Information Issued ODownloaded/Collected Document                                            | ts OSubmitted Proposals                                                                                 | OAll Invitation Notices  |                   |                        |
| Points to Note<br>List of Invitations that you have been invited by the procuring bureau/department via e-TS(CS). |                                                                                                    |                          |                   |                        |

#### **Step 3** – Click the "Add" button.

|                                                                                                    | My Invitation      | Manage Account 🔻           | Forecast of Consultancies * | Invitation Notice | Award of Consultancies |
|----------------------------------------------------------------------------------------------------|--------------------|----------------------------|-----------------------------|-------------------|------------------------|
| Carbon Copy (cc) Email Address                                                                                                    |                    |                            |                             |                   |                        |
| <ul> <li>Points to Note</li> <li>1. The following email address(es) will receive notifications in carbon copy f</li> <li>2. Maximum 5 nos. of email addresses are allowed.</li> </ul> | rom the e-TS(CS) e | xcept email contained One- | time Password ("OTP"), etc. |                   | _                      |
|                                                                                                    |                    |                            |                             |                   |                        |

### Step 4 – Fill in the Carbon Copy (cc) Email Address. Click the "Add" button.

| Add Carbon Copy (cc) Email Address |                                     |            |
|------------------------------------|-------------------------------------|------------|
| ✓ Carbon Copy (cc) Email Address * |                                     |            |
|                                    |                                     | Cancel Add |
| Step 5 – A dialog box will b       | e prompted, click "Add" to proceed. |            |

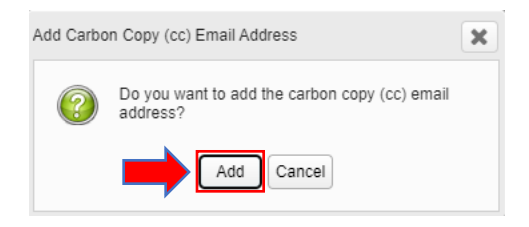

**Step 6** – To delete a Carbon Copy (cc) Email Address, click 🔳 button of the concerned cc email address.

|                                                                                                    | My Invitation     | Manage Account *            | Forecast of Consultancies * | Invitation Notice | Award of Consultancies |
|----------------------------------------------------------------------------------------------------|-------------------|-----------------------------|-----------------------------|-------------------|------------------------|
| Carbon Copy (cc) Email Address                                                                                                    |                   |                             |                             |                   |                        |
| <ul> <li>Points to Note</li> <li>1. The following email address(es) will receive notifications in carbon copy fr</li> <li>2. Maximum 5 nos. of email addresses are allowed.</li> </ul> | om the e-TS(CS) e | except email contained One- | time Password ("OTP"), etc. |                   |                        |
| Carb                                                                                                    | onCopy@gmail.coi  | m 🔳                         |                             |                   | Add                    |

**Step 7** – A dialog box will be prompted, click "Delete" to proceed.

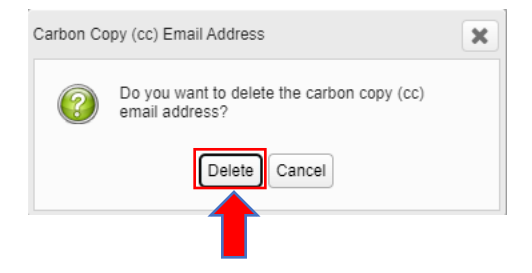